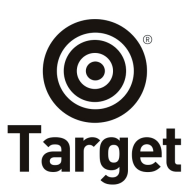

 AVENIDA DAS NAÇÕES UNIDAS, 18801

 CJ. 1501 - SÃO PAULO - SP

 04795-000 - BRAS IL

 TEL [55] 1156414655

 www.target.com.br

## 1 Objetivo

Este documento tem como objetivo orientar o corpo docente, discente e técnico-administrativo a acessar o aplicativo **Target GEDWeb** através do contrato entre Target e INSTITUTO FEDERAL DE EDUCAÇÃO, CIENCIA E TEC. DE RONDONIA.

#### 2 Requisitos

- 2.1 Possuir dispositivo móvel compatível com sistemas Android 5.0 ou superior e IOS 12.1 ou superior;
- 2.2 Possuir código de acesso e senha fornecido pela instituição;
- 2.3 Instalar o aplicativo Target GEDWeb no dispositivo móvel através das lojas Play Store ou App Store.

#### 3 Tutorial de acesso

3.1 – Acesse: <u>https://suap.ifro.edu.br/accounts/login/?next=/</u>, digite o login e senha fornecido pela instituição.

| INSTITUTO FEDERAL<br>Rondônia | sistema unificado de<br>administração pública |
|-------------------------------|-----------------------------------------------|
| 🔒 Login                       |                                               |
| Usuário:                      |                                               |
| Senha:                        |                                               |
| Aces                          | sar                                           |
|                               | Esqueceu sua senha                            |
|                               | Deseja alterar sua senha                      |
|                               | Esqueceu seu número de matrícula              |
|                               |                                               |
|                               |                                               |

3.2 – Clique no link do Target GEDWeb na página da instituição e informe o seu e-mail uma só vez.

| Para fins de segurança e controle de regis | tro de acesso ao sistema Target GEDWeb | , é necessário informar seu e-mail uma única vez |
|--------------------------------------------|----------------------------------------|--------------------------------------------------|
| _                                          |                                        |                                                  |
| E-mail                                     | seu-email@dominio.com.br               |                                                  |
|                                            | ENTRAR                                 |                                                  |

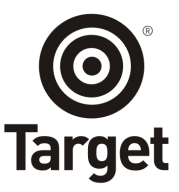

3.3 - Busque o aplicativo na sua loja, pesquisando por "Gedweb normas".

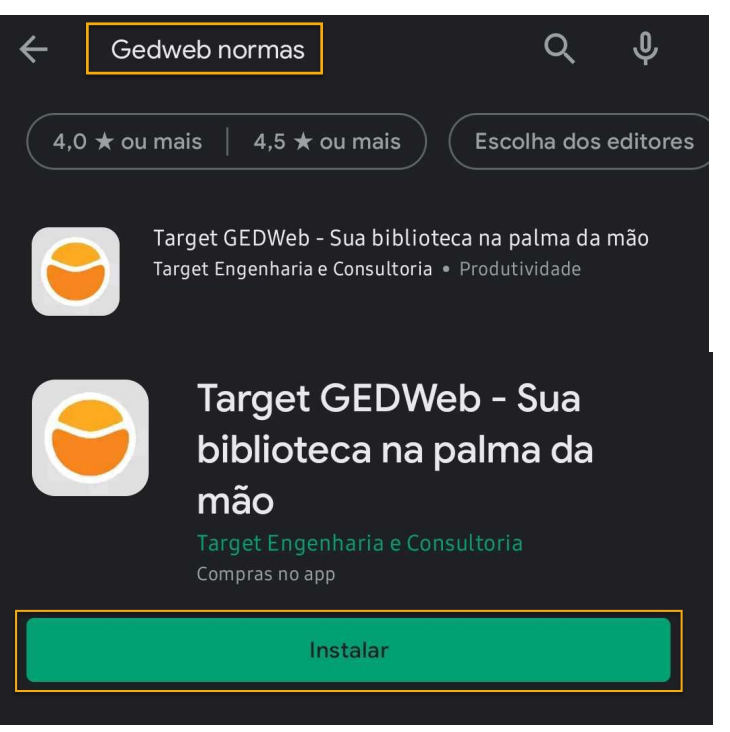

3.4 - Acesse o aplicativo Target GEDWeb e clique em ENTRAR.

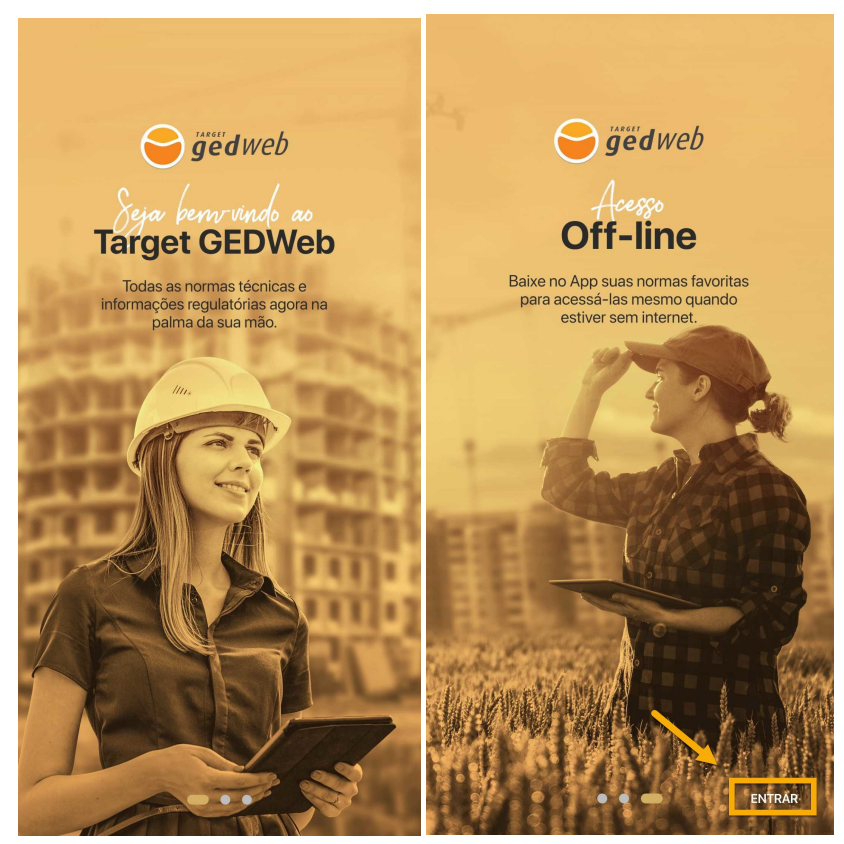

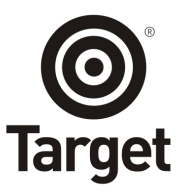

3.5 - Informe o mesmo e-mail do passo 3.2 e clique em Continuar.

| Informe seu e-mail              |  |
|---------------------------------|--|
| E-mail seu-email@dominio.com.br |  |
| Continuar                       |  |
|                                 |  |

3.6 - Preencha o seu nome completo e clique em Registrar.

| Cadastro                           |  |  |  |
|------------------------------------|--|--|--|
|                                    |  |  |  |
| Razão Social                       |  |  |  |
| E-mail<br>seu-email@dominio.com.br |  |  |  |
| Seu nome completo                  |  |  |  |
| Registrar                          |  |  |  |
| Já possui cadastro? Entre agora!   |  |  |  |
| Acessar com outro e-mail           |  |  |  |

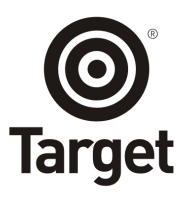

3.7 - Após aprovação do cadastro, você receberá o login de acesso por e-mail.

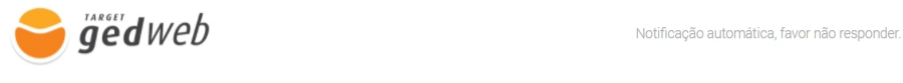

# Seja bem-vindo(a) ao Target GEDWeb!

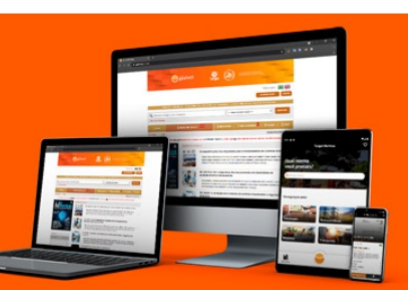

### Olá

Agora você pode acessar as **normas técnicas e documentos regulatórios** da sua organização através da plataforma Target GEDWeb.

Baixe gratuitamente o novo app <u>Target GEDWeb</u> e visualize as normas ABNT NBR NM no seu tablet ou smartphone.

Dados para acesso:

Endereço: <u>www.gedweb.com.br/</u> E-mail: Senha:

3.8 - Faça login no aplicativo, utilizando a senha informada no seu e-mail.

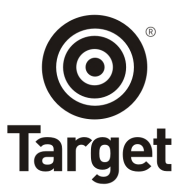

3.9 - Pronto! Você já pode utilizar o novo app Target GEDWeb.

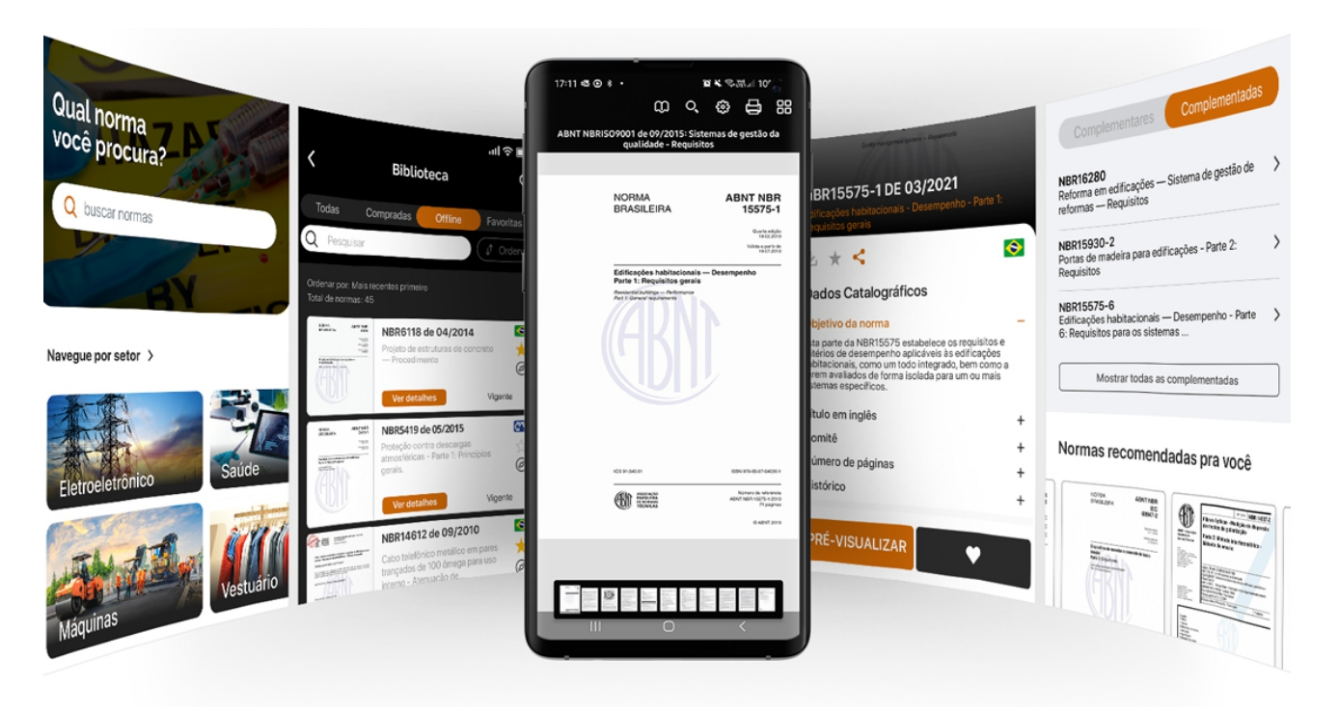